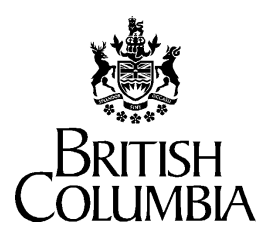

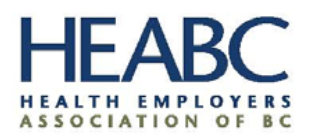

Ministry of Health

# HSCIS Data Entry User Guide

Author: Creation Date: Last Updated: Document Number: Version: HSCIS Team

September 28, 2021

2.0

### Preface

#### Purpose

Audience

Terms and Conventions This document provides information on the use of the HSCIS (Health Sector Compensation Information System) Web Application for submission of regular, required information to the Ministry and HEABC. This document is intended primarily for users requiring access to HSCIS Web Application site.

This document uses standard conventions for displaying information.

| COURIER    | Indicates text that you type.                                                                                                    |
|------------|----------------------------------------------------------------------------------------------------|
| ARIAL BOLD | Indicates a label that appears on a screen (for example, a field name or push-button label).                                               |
| Italics    | Indicates variable text that you type when<br>entering a command or a citation to another<br>document.                                     |
| Bold       | Use this style for emphasis.                                                                                                    |
|            | Indicates a note to give you additional<br>information or to emphasize a particular<br>procedure.                                          |
| Ð          | Indicates a warning or alert. To avoid making an error, you need to pay particular attention to the information contained in these alerts. |
| ٩          | Indicates a useful tip or shortcut, which you can use to save time and keystrokes.                                                         |
| New        | Indicates a Change in this version of the Manual (ie. New field added to system or change in definition).                                  |
|            |                                                                                                    |

### Contents

| 4  |
|----|
| 4  |
| 5  |
| 8  |
| 8  |
| 0  |
| .4 |
| .4 |
|    |
|    |
| 8  |
| 22 |
| 29 |
| 1  |
|    |

#### HSCIS Web Application User Guide

#### Introduction:

Welcome to HSCIS on the web! This document provides a description of how to make use of the HSCIS secure data entry site (<u>https://healthnetbc.hlth.gov.bc.ca/</u>) for submission of Payroll Summary data; viewing our records of your organizational information; and for submission of Funding Sources data. The data requirements for this version of HSCIS have been simplified to make it easier and quicker for the users. However, there have been changes to the *timing* and *content* of submissions. These changes are discussed in the tables below.

#### Before you get started:

**Have you considered submitting a payroll extract through HNFile?** The Ministry of Health and HEABC have arranged with several payroll system vendors (Avanti Software, Blaeberry Solutions, Comvida, Eclipsys, GoldCare, ISM, Meditech, NOW Solutions, Ormed, Payworks, Quadrant HR, and in some instances ADP) to have applications or reports available to extract the HSCIS data required. Once the application or report is installed on your system, submission of HSCIS Payroll Summary data is as simple as pushing a button to generate the extract, then going to our HNFile site to submit the whole file in one go. Once the file has been validated and successfully loaded, your submission is complete! It's by far the simplest and easiest way to go. For more information, contact your payroll vendor representative.

### Have you received and installed your Digital Certificate?

Access to the HSCIS Web Application site is secured and restricted. To use the site, you must have:

- a browser capable of 128-bit encrypted sessions (the Ministry of Health currently supports Chrome, Edge, Firefox and Internet Explorer version 11+);
- a digital certificate (a small electronic file which attaches itself to your browser) from the Ministry of Health, installed on the PC which will be used to complete the submission.

If you need a digital certificate, please contact the Ministry of Health HSCIS Support by e-mail: <u>HLTH.HscisSupport@gov.bc.ca</u>

#### Accessing the site:

- 1. To get to the site, open your browser and type <u>https://healthnetbc.hlth.gov.bc.ca/</u> in the Address field. The first time you access this site, we suggest that you add it as a bookmark to your list of favorite sites for easy access the next time that you log on.
- 2. After pressing the Enter button, you will be prompted to select a digital certificate to use when connecting. Select the HSCIS certificate (which may be the only one you have) and click '**OK**'.
- 3. When presented with the Security Alert screen, click on 'Yes'.
- 4. You should then be presented with the logon screen of HealthNetBC.
- 5. Type in the **Username** and **Password** supplied to you at the same time you got your digital certificate. (Note: This is *not* the password you used to activate the digital certificate.)
- 6. After successfully logging into the application, you will be presented with the main menu screen for the HealthNetBC. The main options available from the HealthNetBC web site are listed along the top. The table below describes each of the options:

| BRITISH<br>COLUMBIA HealthNetBC |                                 |  |
|---------------------------------|---------------------------------|--|
| Home                            |                                 |  |
| Services                        | Change Password Help Contact Us |  |
|                                 |                                 |  |
|                                 |                                 |  |
|                                 | HSCIS                           |  |
|                                 |                                 |  |
|                                 |                                 |  |

| Option (link)   | Description                                                                                                    |
|-----------------|----------------------------------------------------------------------------------------------------|
| Home            | Selecting this link will always return you to the Main Menu screen for HealthNetBC.                                                 |
| Services        | Selecting this link will take you to the screen to enter the HSCIS application.                                                     |
| Change Password | If you wish to change the password associated<br>with your logon username, select this link and<br>follow the on-screen directions. |
| Help            | Displays help messages for common issues.                                                                                           |
| Contact Us      | Displays the contact details for the Ministry of<br>Health HelpDesk.                                                                |
| Sign Out        | Select this link to sign off the HSCIS Web<br>Application site.                                                                     |
|                 | Please Note: The site has timers built in which will automatically log you off after approximately 10 minutes of inactivity.        |

To access the HSCIS Web Application, select the "Services" tab, and click on the "HSCIS" button:

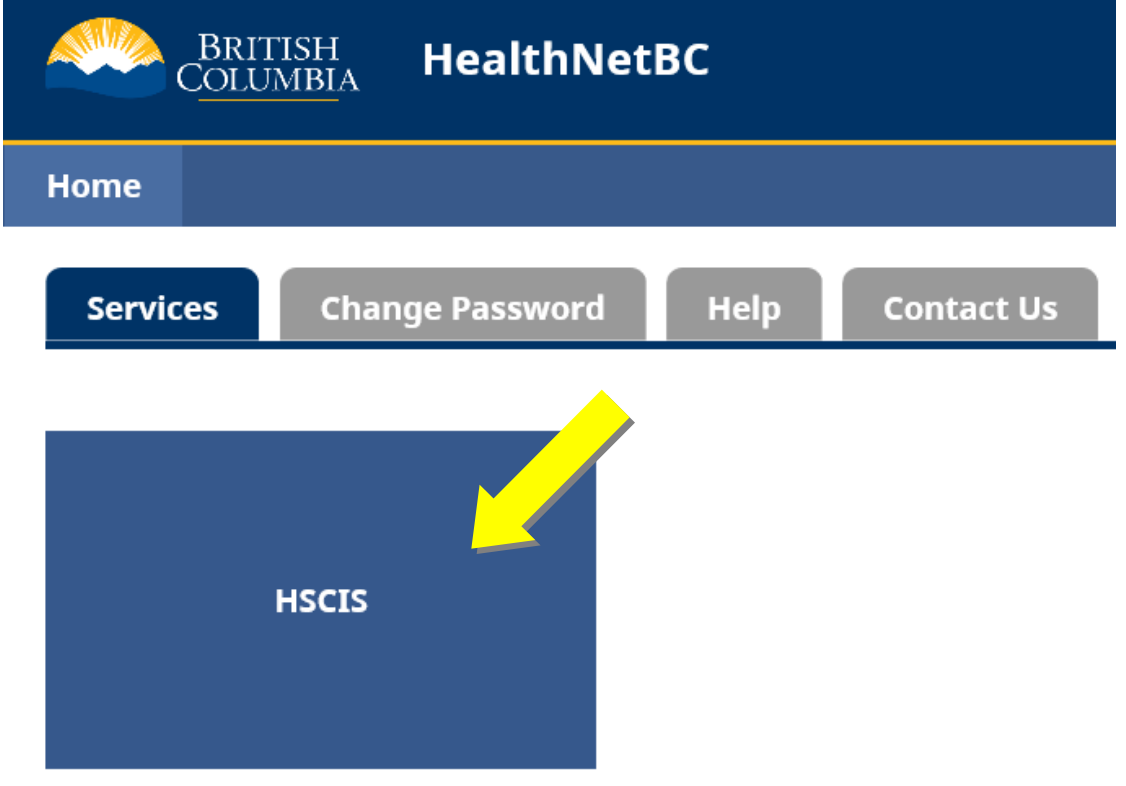

| Tab             | Submission Frequency                                                                                                    |
|-----------------|----------------------------------------------------------------------------------------------------|
| Payroll         | This report is submitted semi-annually on June 30, and December 31 showing <i>accumulated totals</i> as you move through the year (more on this later.)                                                                                                    |
| Org Info        | You can look at the information recorded by<br>the Ministry and HEABC for your Corporate or<br>Site location at any time.<br>If changes are required e-mail Ministry of<br>Health, HSCIS Support at<br>HLTH.HscisSupport@gov.bc.ca with your<br>Corporate Employer Number and Legal Name<br>in the subject line (i.e. Corp #1234 Smith<br>Ltd.), and details in the body of the message. |
| Funding Sources | This report must be submitted annually, (or<br>more frequently, if there are updates or changes<br>to your funding sources)                                                                                                    |

The HSCIS Home Page will be displayed with the following option tabs:

Please note that failure to submit this information on a regular basis could affect funding and collective bargaining provided on behalf of your facility from the Ministry of Health and/or the Health Authorities.

The sections below provide more details on how to use each of the screen sets.

Tables describing the codes used within the screen sets are available from the HEABC web site: http://www.heabc.bc.ca/PageFactory.aspx?PageID=83

Questions regarding use of the HSCIS Data Entry Web Application should be e-mailed to Ministry of Health, HSCIS Support at <u>HLTH.HscisSupport@gov.bc.ca</u> with your Corporate Employer Number and Legal Name in the subject line (i.e. Corp #1234 Smith Ltd.) and details in the body of the message.

#### Using the HSCIS Web Application:

#### 1. Org Info

• Submission Frequency: This should be reviewed on a regular basis to ensure your organization's information is correct and current such as (name, address, and contacts). Updates can be e-mailed to Ministry of Health, HSCIS Support at <u>HLTH.HscisSupport@gov.bc.ca</u> with your Corporate Employer Number and Legal Name in the subject line (i.e. Corp #1234 Smith Ltd.) and details in the body of the message.

In HSCIS, the term 'Corporate' refers to the legal, organizational body that is registered with the Companies Registry. A 'Site' refers to one or many facilities that may be run by the 'Corporate' body in the provision of services. (E.g. "Silvercare, Inc." runs three care facilities named "Silvercare East", "Silvercare West" and "Silvercare Central". In HSCIS, Silvercare, Inc. is the 'Corporate' body, where most of our correspondence is sent, and Silvercare West, East and Central are 'Sites', run by the Corporation.)

To access the Funding Sources Report, click on the "Funding Sources" tab of the Home Page.

|      | British<br>C <u>olumbi</u> a | HSCIS    |                 |
|------|------------------------------|----------|-----------------|
| Home | Payroll                      | Org Info | Funding Sources |

To view the information for a Corporate Employer select it from the Corporate Employer drop down menu.

Once a Corporate Employer is selected, the corresponding Site Employers will be selectable from the Site Employer drop down menu.

#### Corporate Employer \*

| Select          | ~ ~ |
|-----------------|-----|
| Site Employer * |     |
| Select          | ~   |

If you are permitted to access multiple corporations and are not sure of the Corporate ID for a specific one, refer to HEABC's listing on their web site at

https://www.heabc.bc.ca/public/hscis/pdf/MembersbyCorpIDSEN.pdf). Or, this information is available by request by e-mailing the Ministry of Health HSCIS Support at

<u>HLTH.HscisSupport@gov.bc.ca</u>. Be sure to include the Legal Name in the subject line (i.e. Smith Ltd.) and details in the body of the message.

Select each combination of Corporate Employer and Site Employer from the drop down menus to ensure all the contact information is correct.

Selecting the Home button will return you to the HSCIS Home Page screen.

#### 2. Funding Sources Report

**Submission Frequency**: Annually, by July 31<sup>st</sup>. If there are significant changes in the sources or amount of funding you receive during the year, you may 're-submit' this report at any time.

In this report, you identify all monies you receive from *all sources* for the current fiscal year. Fiscal years for the Ministry run from April 1<sup>st</sup> to March 31<sup>st</sup>, and so are identified as 2006/2007 2007/2008, etc. Each line (after Fiscal Year) represents a single source of funding.

To access the Funding Sources Report, click on the "Funding Sources" tab of the Home Page.

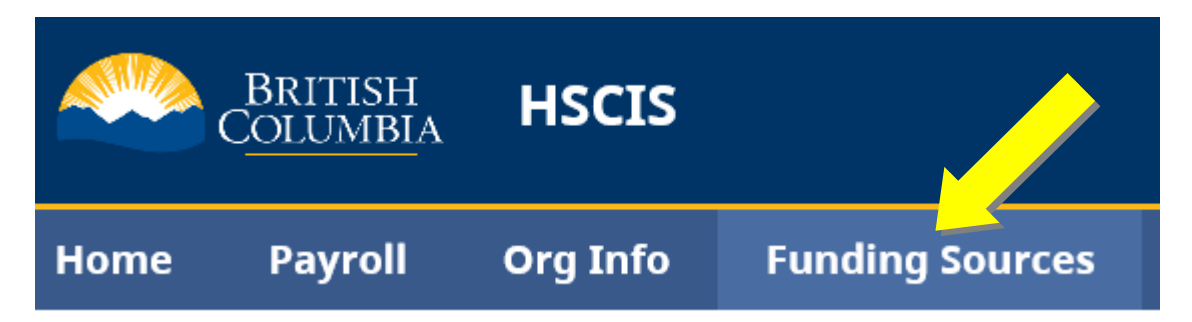

For the **Enter Funding Sources** screen, the fields are filled in as follows:

| Field           | Content                                                                                                    |
|-----------------|----------------------------------------------------------------------------------------------------|
| Corp Employer # | From the dropdown list, select the Corporation for which you are providing<br>information. Note: Only entries from the dropdown list may be selected. The<br>options available are based on the registration information provided.                                                                              |
| Site Employer # | Once a Corp Employer # is selected, the Site Employer # dropdown list will be populated with all Sites available within that Corporation. Select the one you are reporting for from the list.                                                                                                    |
|                 | Note: In HSCIS, a Site Employer # that is the same as the Corp Employer # identifies the information related to the Corporation as a whole. Thus, if you wish to report Funding Sources for the entire Corporation (rather than site by site), select the Site Employer # that is equal to the Corp Employer #. |
| Fiscal Year     | From the dropdown list, select the Ministry fiscal year for which you are reporting your funding sources (i.e. 2006/2007, 2007/2008, etc.).                                                                                                    |
|                 | After the Fiscal Year has been selected, the rest of the screen will be populated with the information from our database. You may make changes as required.                                                                                                    |
|                 | <b>Note:</b> The database stores this as a single 'snapshot' for each fiscal year. So, if there are changes, all entries (including ones unchanged, must be included on this screen.)                                                                                                    |

Step 1: Select the appropriate Corporate Employer Number (Corp Employer #), Site Employer Number, and Fiscal Year from the dropdown menus, and then click the "Create" button.

| Enter Funding Sources       |                  |
|-----------------------------|------------------|
|                             |                  |
| Corp Employer # *           |                  |
| 9999                        | ▼                |
| Site Employer # *           |                  |
| 9999                        | ~                |
| Fiscal Year *               |                  |
| 2020/2021                   | ~                |
|                             |                  |
| PROJECTED AMOUNT            | FUNDING SOURCES  |
| No records found.           |                  |
| Create                      |                  |
| The Create Funding Source s | reen will annear |

The **Create Funding Source** screen will appear.

| Create         | Funding | Source |
|----------------|---------|--------|
| Funding Source | *       |        |

| r anang soar |        |   |
|--------------|--------|---|
| Select       |        | ~ |
| Projected Am | ount * |   |
| \$0.00       |        |   |
| Create       | Cancel |   |

For the Create Funding Source screen, the fields are as follows:

| Field            | Content                                                                            |
|------------------|------------------------------------------------------------------------------------|
| Funding Source   | Use the list of values in the drop-down to select the type of funding body. If the |
|                  | source is not shown in one of the selections, use 'Miscellaneous funding'.         |
| Projected Amount | Fill in the amount of money you are expecting during the fiscal year period.       |
|                  | Enter dollar amounts only, no cents. Please do not include dollar signs (\$),      |
|                  | decimal points or commas.                                                          |

**Step 2**: Select each Funding Source for your organization from the drop-down menu and enter the Projected Amount of funding for the fiscal year. Click the "Create" button to save it to the report.

### **Create Funding Source**

#### Funding Source \*

02 - Health Authority Programs - Continuing Care Residential

#### Projected Amount \*

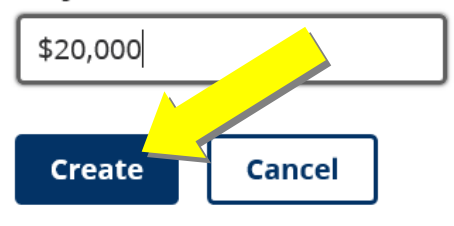

Please Note: The Funding Sources Report is saved every time the Create button is selected in the Create Funding Source screen.

Repeat Step 1 and Step 2 listed above until all the Funding Sources and Projected Amounts for your organization are on the Funding Sources Report for the specific fiscal year.

Once the information on the Funding Sources Report is complete, you can press the **Home** button to return to the Main Menu or close the website and the report will be **saved**.

Please Note: The Projected Amounts and Funding Sources can be edited and deleted at any time after they are created. The Funding Sources Report is meant to be updated as new information becomes available.

To update or delete a line entry in the Funding Sources Report, click on the specific line:

| PROJECTED AMOUNT |  | FUNDING SOURCES         |
|------------------|--|-------------------------|
| \$12,854.00      |  | Health Authority Progra |
| \$20,000.00      |  | Health Authority Progra |

Next, an Update Funding Source window will appear, allowing you to select a different **Funding Source** and/or change the **Projected Amount**.

Selecting the **Update** button will update the line entry.

Selecting the **Delete** button will delete the line entry.

## **Update Funding Source**

#### Funding Source \*

02 - Health Authority Programs - Continuing Care Residential

#### Projected Amount \*

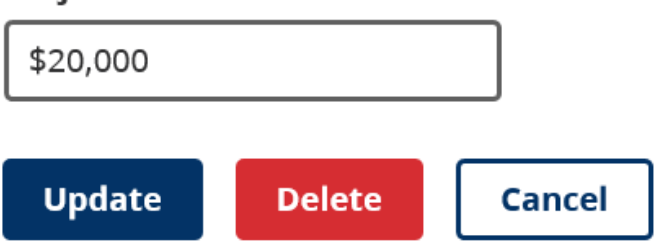

#### 3. Payroll Summary Data Submission

**Submission Frequency**: Payroll Data Submissions must be made semi-annually within the calendar year, and each submission provides *accumulated totals* from the beginning of the year. For example:

| Payroll Data Submission Date          | Content                                                                      |
|---------------------------------------|------------------------------------------------------------------------------|
| On or before July 31 <sup>st</sup>    | January 1 <sup>st</sup> through June 30 <sup>th</sup>                        |
| On or before January 31 <sup>st</sup> | January 1 <sup>st</sup> through December 31 <sup>st</sup> (of previous year) |

#### a) Enter Payroll Summary Screen

To access the HSCIS Payroll Report click on the **Payroll** tab at the top of the screen.

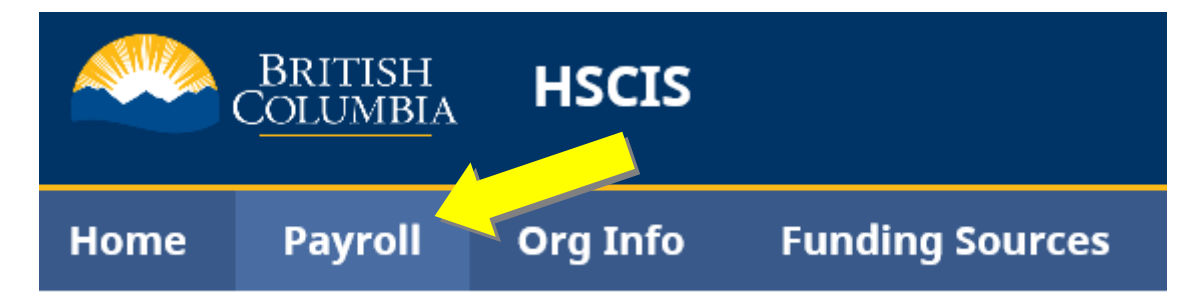

The Enter Payroll Summary page displays all payroll summaries and the status of each payroll summary:

- A completed and submitted payroll summary (HSCIS Payroll Report) will have a status of "SUBMITTED".
- A payroll summary that is not yet completed and submitted will have a status of "IN **PROGRESS**".

| Enter Payroll Sumn | nary            |                |              |                  |             |
|--------------------|-----------------|----------------|--------------|------------------|-------------|
| CORP EMPLOYER #    | SITE EMPLOYER # | REPORTING FROM | REPORTING TO | LAST MODIFIED -  | STATUS      |
| 9999               | 9999            | 2020-01-01     | 2020-12-31   | 2021-09-22 14:16 | SUBMITTED   |
| 9999               | 9999            | 2021-01-02     | 2021-06-25   | 2021-09-17 10:46 | IN PROGRESS |

Click on the line of the specific payroll summary to view the details. See 4. for further instructions.

| CORP EMPLOYER # | SITE EMPLOYER # | REPORTING FROM |  |
|-----------------|-----------------|----------------|--|
| 9999            | 9999            | 2020-01-01     |  |
| 9999            | 9999            | 2021-01-02     |  |

#### b) <u>Create a new Payroll Summary</u>

To create a new Payroll Summary click on the Create button.

| CORP EMPLOYER # | SITE EMPLOYER # |
|-----------------|-----------------|
| 9999            | 9999            |
| 9999            | 9999            |
| 9999            | 9999            |

For the **Create Payroll Summary** screen, the fields are filled in as follows:

| Field                   | Content                                                                                                    |
|-------------------------|----------------------------------------------------------------------------------------------------|
| Corporate<br>Employer # | From the dropdown list, select the Corporation for which you are providing<br>information. Once selected, the legal name of the Corporation will appear to<br>the right. Note: Only entries from the dropdown list may be selected. The<br>options available are based on the registration information provided.                                                                                                    |
| Site Employer #         | Once a Corporate ID is selected, the Site ID dropdown list will be populated with all Sites available within that Corporation. Select the one you are reporting for from the list.                                                                                                    |
| Reporting From          | This is the start date for the reporting period. Its format is:<br>YYYY = year (i.e. 2021)<br>MM = 2 digit number for the month (Jan = 01, Dec = 12)<br>DD = 2 digit day of the month.<br>So, January 1, 2021 would be 20210101. The Reporting From date must always<br>be with twenty two (22) days of January 1 <sup>st</sup> . (ie: between December 10 <sup>th</sup> and<br>January 23 <sup>rd</sup> ) The only exception is when you are a new HSCIS employer, in<br>which case you put the date in which you were requested to report for.                                                                                                    |
| Reporting To            | The end date for the period being reported, in the same format as the Reporting<br>From date.<br>This will be the last date within the reporting period, covered by your payroll.<br>It must be within twenty two (22) days before or after the end of the period.<br>(between December 9 <sup>th</sup> and January 22 <sup>nd</sup> for December 31 <sup>st</sup> and between June<br>8 <sup>th</sup> and July 22 <sup>nd</sup> for June 30th.)<br><b>Note:</b> For the final submission, the Reporting To date should agree with<br>the year end cut off for payroll deductions as dictated by the Canada Revenue<br>Agency (CRA). It cannot be greater than December 31 <sup>st</sup> . |

Corp Employer # \* Legal Name 9999 Test Record Site Employer # \* **Operating Name** 9999 Test Record Reporting From \* **Organization Status** 2020 01 01 Non-Profit Society Reporting To \* 2020 12 31 Validate Cancel

Once you have completed this information, select the Validate button.

If the **Reporting From** and **Reporting To** dates correspond to a reporting period that has already been submitted for the **Corp Employer** # and **Site Employer** #, the system will alert you to this with a warning message.

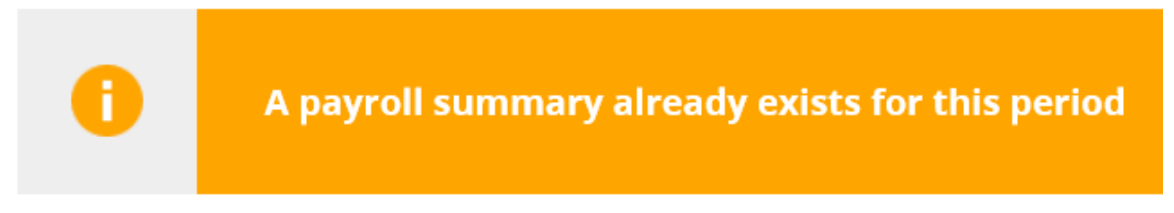

You can view the summary of the payroll summary that was already entered, print an **Export Summary** for that period, and/or click **Close** to return to the Enter Payroll Summary page.

If the **Reporting From** and **Reporting To** dates correspond to a reporting period that has not been submitted for the **Corp Employer #** and **Site Employer #**, then you will move forward with creating a new payroll summary.

| Scroll down the | page to view the | Designated G | roups and Em | plovees summary | tables. |
|-----------------|------------------|--------------|--------------|-----------------|---------|
|                 |                  |              |              |                 |         |

| Reporting From         |           | Organization S | Status |             |
|------------------------|-----------|----------------|--------|-------------|
| 2020 01 01             |           | Non-Profit So  | ciety  |             |
| Reporting To           |           |                |        |             |
| 2020 12 31             |           |                |        |             |
| Validate Cancel        |           |                |        |             |
| DESIGNATED GROUPS      |           |                |        |             |
| DESIGNATED GROUP       |           |                |        |             |
| No records found.      |           |                |        |             |
| Create                 |           |                |        |             |
| EMPLOYEES              | ר         |                |        |             |
| Employee Number        |           |                |        |             |
| EMPLOYEE NUMBER DESIG  | NA FED GR | OUP            |        | CLASSIFICAT |
| No records found.      |           |                |        |             |
| Create                 | J         |                |        |             |
| Submit Payroll Summary | Ехроі     | rt Summary     | Delete | Close       |

#### c) Employee Payroll Data

To start entering **Employee** information, click on the **Create** button in the Employees summary table.

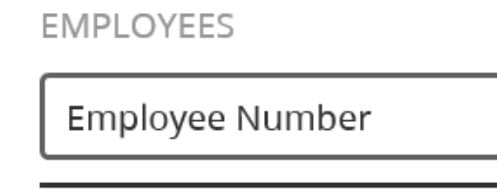

#### EMPLOYEE NUMBER DESIGNATED GROUP

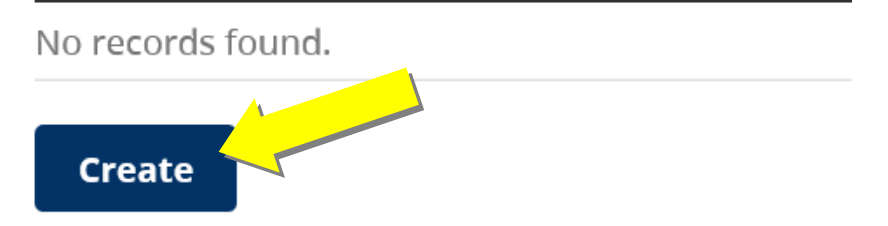

Next, the **Create Employee Data** screen will be displayed. Enter an **Employee Number** and click the **Find** button.

## **Create Employee Data**

| Employee Number * |      |
|-------------------|------|
| 12345             | Find |

If the **Employee Number** entered has already been entered in a previous HSCIS Payroll Report for the Corp # and Site #, some of the data for the employee record will be automatically populated (such as SIN, Designated Group Code, Date of Birth, etc.).

Please Note: Due to privacy concerns, the Employee SIN is not visible after it is entered.

If the **Employee Number** is new for the Corp # and Site #, all the fields will be blank and able to have data entered.

A separate copy of the **Employees** record must be completed for each employee who worked during the reporting period. The following table lists the information being requested and a brief description of the content required for each field.

| Field                    | Content                                                                                                    |  |  |
|--------------------------|----------------------------------------------------------------------------------------------------|--|--|
| Designated Group<br>Code | Designated Group Code – Select the code from the dropdown list that describes<br>the group to which the employee belongs, determined by union affiliation. If an<br>employee is fulfilling multiple roles that would place them in different<br>Designated Groups, a separate <b>Employees</b> screen should be completed for each<br>designated group they belong to. |  |  |
| Union Code               | Select the code from the dropdown list for the Union to which the employee belongs. Non-union employees should be reported with a Union Code of N1.                                                                                                    |  |  |
| Date of Birth            | <ul> <li>This is the employee's birth date, in the format YYYYMMDD where:</li> <li>YYYY is the year (e.g. 1956)</li> <li>MM is the month (01 for January, 11 for November)</li> <li>DD is the day.</li> <li>The date supplied here must be after 19000101 (January 1, 1900) and cannot be</li> </ul>                                                                   |  |  |
|                          | equal to or after the current date)                                                                                                    |  |  |
| Employee Number          | A unique identifier for your employee. Do not use employee names                                                                                                    |  |  |
| Employee SIN             | Fill in the Employee's Social Insurance Number, in the format 999999999.<br>(Please note: this information will be encrypted once data is validated and prior to uploading to the database.)                                                                                                    |  |  |
| Gender                   | Select (M) for male, (F) for female, (X) for Undeclared or (U) if Unknown or Undisclosed                                                                                                    |  |  |
| Job Title                | Fill in the title associated with the employee's job if the classification code is 'unlisted'.                                                                                                    |  |  |
| Class Code               | Select the job classification code from the dropdown list provided.                                                                                                    |  |  |
| Increment                | Select the increment level for the position occupied by the employee (it may<br>also be known as a 'step') The allowed values are:<br>0 for single rate R (Residents):                                                                                                    |  |  |
|                          | <ul> <li>1 thru 4 for designated group: C (Community);</li> <li>1 thru 6 for designated group: F (Facilities);</li> <li>1 thru 7 for designated group: P (Paramedicals);</li> <li>1 thru 9 for designated groups: N (Nurses), B (Bargaining Unit Equivalents),<br/>E (Executive/Management) and S (Single</li> </ul>                                                   |  |  |
|                          | Agreements);                                                                                                    |  |  |
| Wage Rate                | This is the hourly wage rate (in dollars and cents) paid to the employee at the end of the reporting period. Note: This number cannot be less than \$6.00 nor greater then \$100.00 unless the Designated Group Code is E (Executive).                                                                                                    |  |  |

| Regular Paid Hours                       | This is the total straight time (in hours) paid to the employee Year-to-Date. It includes all regular hours worked, plus all regular hours for time off (statutory holidays – worked and non-worked, vacation, sick days, and other paid leaves). It does <i>not</i> include hours paid while on overtime.<br>This value must be greater than zero (0) and must be less than 3000.                                                                                                    |
|------------------------------------------|----------------------------------------------------------------------------------------------------|
| Job Status                               | Select the code from the dropdown list that describes the current status of the employee in this position.                                                                                                    |
| Vacation Hours<br>(YTD)                  | Enter the number of vacation hours used in the current year by this employee<br>whether from the current entitlement, the previous bank, or any supplemental<br>entitlements. These hours should also be included in Regular Paid Hours. Note<br>that lump sum payouts of vacation should continue to be reported in Designated<br>Group Summary under Retroactive and lump sum payout and not in this field.                                                                                                    |
| Original Date of<br>Hire                 | This is the date, in YYYYMMDD format, on which the employee was hired into this position on a regular basis.                                                                                                    |
|                                          | Leave this blank if the Job Status is C (Casual). This date must be provided if the Job Status is F (Full Time) or P (Part Time).                                                                                                    |
| Seniority Start<br>Date                  | This is the date, in YYYYMMDD format, at which the employee started accumulating 'seniority' within your organization. In most cases, this will be the same as the Original Date of Hire.                                                                                                    |
| Termination Code                         | Select the code from the dropdown list that best describes the reason for Termination.                                                                                                    |
| Termination Date                         | This is the date, in YYYYMMDD format, on which the employee was terminated from the organization.                                                                                                    |
| Integrated Position                      | Indicate whether this is an integrated position. (eg., the employee performs duties that cross two or more classification codes). If the position is an integrated position report "I", if not, leave blank.                                                                                                    |
| Layered-Over<br>Position – Class<br>Code | Where an employee is acting in a Layered over position include the classification of the higher position. (Otherwise leave this field blank). If the position is "Layered –over" also note that the employee should be reported in at their correct classification code, but at the wage rate should be at the higher level.<br>Note: In some cases there is no higher classification applicable to the position. In these cases, enter the employee's normal classification code in the Layered Over Position field as well, but enter the higher applicable pay rate in the wage |
|                                          | rate field.                                                                                                    |

Complete all the required fields to reflect the current reporting period.

Next, scroll to the bottom of the window to save the employee data record by clicking the Create or Create & Go To Next button.

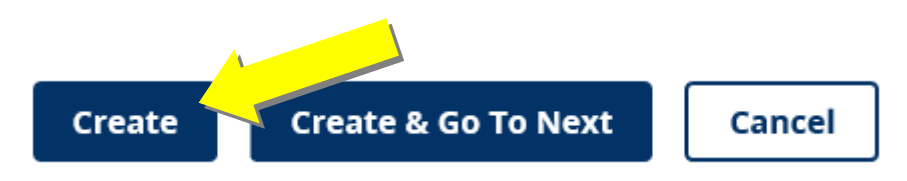

Once you have completed entering all the **Employees** records, review them in the **Employees** summary table to ensure the data is correct.

If you need to make updates to any employee records (update a data field or delete the record), click on the specific line in the **Employees** summary table.

**EMPLOYEES** 

Employee Number

| EMPLOYEE NUMBER | DESIGNATED GROUP                         | CLASSIFIC/ |
|-----------------|------------------------------------------|------------|
| 222             | A - Ambulance Paramedics and Dispatchers | 11603 - Em |
| 1               | E - Executive/Excluded                   | 1000 - Тор |
| 12345           | A - Ambulance Paramedics and Dispatchers | 11614 - Em |
| Create          |                                          |            |

The **Update Employee Data** window will appear, allowing you to update the fields. When you are finished, **save** the employee record by clicking the **Update** or **Update & Go to next** button.

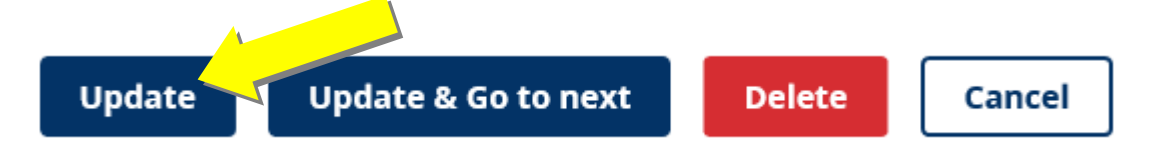

You can also delete the specific employee record from this report by clicking the **Delete** button.

Once all the employee records have been entered, the **Designated Groups** summary records need to be completed. See 3. d) for further instructions.

#### d) **Designated Groups Summary**

The **Designated Groups Summary** represents the total amounts, paid to **all employees** within the Designated Group.

A separate **Designated Group Summary** is completed for each different Designated Group present in your organization.

For example, if you have 2 employees who belong to code group 'E' (Executives) and 10 employees who belong to code group 'N' (Nurses), then you would fill out two *Designated Group Summaries*. The first would represent the total of the amounts paid to the two 'E' employees; and the second would describe the total amounts paid to all of the ten 'N's.

The functionality to accept the industry averages has now been added to the system. Should you choose to have the Industry Averages applied to your file, the only actual amounts that you are required to enter on the **Designated Group Summary**, are **Sick Leave Banks (hrs)**, **Sick Leave \$ paid, and Sick Leave cash payouts**. These three amounts are required to conduct the annual sick and severance review.

To create a **Designated Group Summary**, click the **Create** button **Designated Groups** summary table.

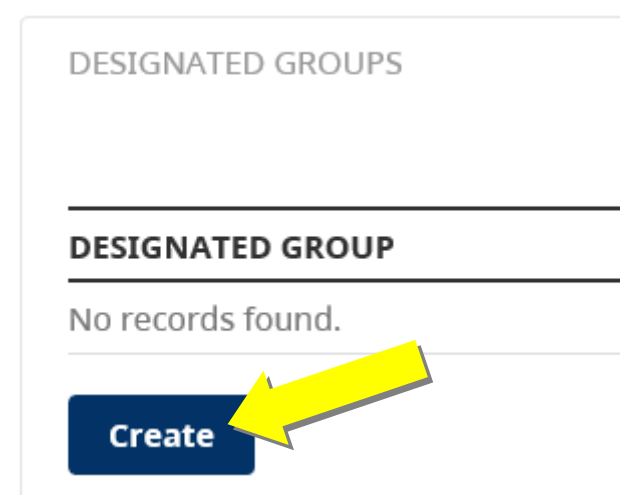

The **Create Designated Group Data** window will appear, allowing the appropriate **Designated Group** to be selected by clicking the drop-down menu.

### **Create Designated Group Data**

| Designated Group * | Paid Statutory Holidays * | Pay for Relief in Higher Position * |
|--------------------|---------------------------|-------------------------------------|
| Select             | \$0.00                    | \$0.00                              |
| > OVERTIME         | •                         |                                     |
| > LEAVE            |                           |                                     |
| > ALLOWANCE        |                           |                                     |
| > PAY              |                           |                                     |
| Create Cancel      |                           |                                     |

Once a specific **Designated Group** has been selected, complete the fields with the appropriate amounts.

**Note:** You may leave the default of **\$0.00** if the field is not applicable.

To complete the **Overtime**, **Leave**, **Allowance** and **Pay** fields, click on the specific line to expand the category to view and complete the fields.

### **Create Designated Group Data**

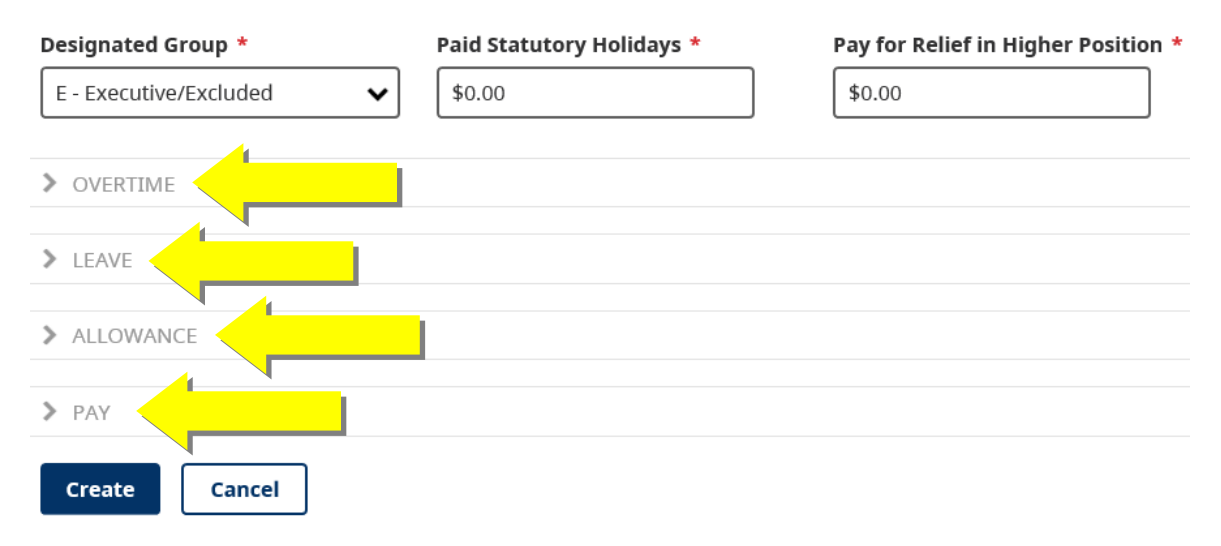

| Field               | Content                                                                      |
|---------------------|------------------------------------------------------------------------------|
| Designated Group    | From the drop down list, select the code that describes the group to which   |
|                     | the employees belong, determined by union affiliation.                       |
| Paid Statutory      | Total YTD dollar amount of Statutory Holiday Pay for all Regular             |
| Holidays            | employees in the designated group who did not work on the statutory          |
|                     | holiday. This does not apply to Community Part-time and Regular Home         |
|                     | Support Workers.                                                             |
| Pay for Relief in   | Total YTD dollar amount of premiums paid for relief in a higher rated        |
| Higher Position     | position for all employees in the designated group.                          |
| Premium Pay for     | Total YTD dollar amount of premium pay for hours worked on statutory         |
| Stats.              | holidays, for all the employees in the designated group (including the total |
|                     | wages paid to all Facilities, Nurse, Paramedical or Resident employees for   |
|                     | working on any of the 8 regular statutory holidays, but excluding amounts    |
|                     | earned on overtime.                                                          |
|                     |                                                                              |
|                     | This field is broken down further into three categories – premiums paid at   |
|                     | 1.5 times the current salary, 2 times the current salary and 2.5 times the   |
|                     | current salary. Fill in the appropriate amounts under each of the columns.   |
| Regular Work OT     | Regular Work Day Overtime – Total YTD dollar amount paid for overtime        |
|                     | worked, for all employees in the designated group, including the total wage  |
|                     | costs of amounts earned while on overtime – not just the premium portion.    |
|                     |                                                                              |
|                     | This field is broken down further into two categories – amounts paid at 1.5  |
|                     | times the current salary, and 2 times the current salary. Fill in the        |
| Pagular Day Off OT  | appropriate amounts under each of the columns.                               |
| Regulai Day Oli Ol  | amployees in the designated group. Include the total wage costs of amounts   |
|                     | earned while on overtime – not just the premium portion                      |
|                     | earlied while on overtime – not just the premium portion.                    |
|                     | This field is broken down further into two categories – amounts naid at 1.5  |
|                     | times the current salary and 2 times the current salary Fill in the          |
|                     | appropriate amounts under each of the columns.                               |
| OT for Insufficient | Total YTD dollar amount for overtime, due to insufficient notice, for all    |
| Notice              | employees in the designated group. Include the total wage costs of amounts   |
|                     | earned while on overtime – not just the premium portion.                     |
|                     |                                                                              |
|                     | This field is broken down further into two categories – amount paid at 1.5   |
|                     | times the current salary, and 2 times the current salary. Fill in the        |
|                     | appropriate amounts under each of the columns.                               |
| Call Back           | Total YTD dollar amount paid for call back overtime hours worked for all     |
|                     | employees in the designated group. Include the total wage costs of amounts   |
|                     | earned while on overtime – not just the premium portion.                     |
|                     |                                                                              |
|                     | This field is broken down further into two categories – amount paid at 1.5   |
|                     | times the current salary, and 2 times the current salary. Fill in the        |
|                     | appropriate amounts under each of the columns                                |

#### The fields in the **Create Designated Group Data** screen are completed as follows:

| Other Overtime        | Total YTD dollar amount of other overtime paid for all employees in the       |
|-----------------------|-------------------------------------------------------------------------------|
|                       | designated group, which has not been captured in any other overtime field     |
|                       | (including CTO payout). Also include the full wage costs of overtime          |
|                       | worked on a statutory holiday                                                 |
|                       | worked on a statutory honday.                                                 |
|                       | This field is broken down further into two categories – amount paid at 1.5    |
|                       | times the current salary and 2 times the current salary. Fill in the          |
|                       | appropriate amounts under each of the columns                                 |
| Total Overtime        | Total VTD dollar amount of all overtime noid for all amplevees within the     |
| Total Overtime        | designated group. This field should only be filled out if a breakdown of      |
|                       | designated group. This field should only be fined out if a breakdown of       |
|                       | THE FIELD IF YOU HAVE VALUES ALDEADY IN THE OT                                |
|                       | THIS FIELD IF YOU HAVE VALUES ALKEADY IN THE OT                               |
|                       | FIELDS ABOVE.                                                                 |
|                       | This field is broken down further into two estadories computer and at 1.5     |
|                       | times the summent selects and 2 times the summent selects. Eill in the        |
|                       | times the current salary, and 2 times the current salary. Fill in the         |
|                       | appropriate amounts under each of the columns                                 |
| Sick Leave Bank       | I otal number of sick leave <b>hours</b> accumulated for all employees in the |
|                       | designated group for all years – not just the amount in the current year.     |
| Sick Leave Paid       | I otal Y ID dollar amount paid for sick leave used by all employees in the    |
|                       | designated group.                                                             |
| Sick Leave Cash       | I otal Y ID dollar amount of sick leave cash that was paid out for all        |
| Payout                | employees in the designated group.                                            |
| Special Leave         | I otal Y ID dollar amount of special leave that was paid out for all          |
|                       | employees in the designated group.                                            |
| Compassionate Leave   | Total YTD dollar amount of compassionate leave that was paid out for all      |
|                       | employees in the designated group.                                            |
| Jury Duty             | Total YTD dollar amount paid to all employees in the designated group for     |
|                       | Jury Duty                                                                     |
| Employer Paid Union   | Total YTD dollar amount paid for all employees in the designated group        |
| Business              | while away on union business.                                                 |
| Education Leave       | Total YTD dollar amount of education leave that was paid out for all          |
|                       | employees in the designated group.                                            |
| Time Off in Lieu      | Total YTD dollar amount of paid time off in lieu of receiving overtime pay,   |
| (C10)                 | for all employees in the designated group.                                    |
| All other Paid Leaves | Total YTD dollar amount of other paid leave (not already captured in the      |
|                       | fields above) for all employees in the designated group.                      |
| Paid While on WCB     | Total YTD dollar amount paid (top up portion only) for all employees in the   |
|                       | designated group who were away from work on WCB leave and qualified           |
|                       | for WCB coverage.                                                             |
| On Call Meal          | Total YTD dollar amount paid for on-call meal hours worked by all             |
|                       | employees within the designated group.                                        |
| Shift Prem. (Evening) | Total YTD dollar amount of Evening Shift premiums paid to all employees       |
|                       | within the designated group.                                                  |
| Shift Prem (Night)    | Total YTD dollar amount of Night Shift premiums paid to all employees         |
|                       | within the designated group.                                                  |
| Shift Prem (Weekend)  | Total YTD dollar amount of Weekend Shift premiums paid to all employees       |
|                       | within the designated group.                                                  |
| On-call Differentials | Total dollar amount of on-call differential paid to this employee YTD, as the |
| (Primary Rate)        | primary rate. If there is a second rate (egNurses and Paramedicals            |
|                       | after 72 hours, enter this in On Call Differentials Second Earning Rate)      |
| Qualification         | Total dollar amount of qualification differential paid to this employee YTD.  |
| Differential          | Qualification differential is a premium paid to an employee who holds         |
|                       | specialized training (such as Master Degree in nursing or Trades              |
|                       | Qualification).                                                               |
|                       |                                                                               |

| Resp. Pay/Spec.       | Responsibility Pay / Special Allowance - Total YTD dollar amount paid to                            |
|-----------------------|----------------------------------------------------------------------------------------------------|
| Allowance             | all employees within the designated group who received a premium for extra                          |
|                       | responsibilities or special allowances.                                                             |
| Travel Allowance      | Total YTD dollar amount of travel allowance paid to all employees within                            |
|                       | the designated group. Travel allowance is paid to an employee who is                                |
|                       | required to use their own vehicle for their work. This will include the                             |
|                       | \$50 monthly payment made to Community                                                              |
| TT 10 11              | Nurse positions.                                                                                    |
| Uniform Allowance     | I otal Y ID dollar amount of uniform allowance paid to all employees within<br>the decigneted group |
| Isolation Allowanaa   | Tetal VTD dellar amount of isolation allowance raid to all amplexies                                |
| Isolation Allowance   | within the designated group                                                                         |
| Meal Allowance        | Total YTD dollar amount of meal allowance paid to all employees within                              |
|                       | the designated group.                                                                               |
| Severance Allowance   | Total YTD dollar amount of severance allowance paid to all employees                                |
| Paid                  | within the designated group.                                                                        |
| Mat./Pat. Leave       | Total YTD dollar amount of maternity/paternity leave paid to all employees                          |
|                       | within the designated group.                                                                        |
| Other Premiums /      | Total YTD dollar amount of allowances NOT ALREADY CAPTURED,                                         |
| Allowances            | for all employees within the designated group. Do not record Compensating                           |
|                       | Time Off (CTO) payments or lump sum payouts in this field.                                          |
| Superannuation        | Total YTD dollar amount contributed by the employer to a Superannuation                             |
|                       | Plan on behalf of all the employees in the designated group.                                        |
| MSP                   | Total YTD dollar cost of MSP premiums paid by the employer for all                                  |
|                       | employees in the designated group.                                                                  |
| Pension/RRSP          | Total YTD dollar amount paid by the employer to a pension plan or RRSP,                             |
| CDD                   | on behalf of all the employees in the designated group.                                             |
| CPP                   | Plan) for all employees in the designated group                                                     |
| FI                    | Total VTD dollar amount naid by the employer to EL (Employment                                      |
|                       | Insurance) for all employees in the designated group.                                               |
| WCB                   | Total YTD dollar amount paid to WCB (Workers Compensation Board) by                                 |
|                       | the employer for the employees in the designated group.                                             |
| Casual Stat. Vac. Pay | Casual Statutory Holiday / Vacation Pay – Total YTD dollar amount paid to                           |
|                       | all casual employees in the designated group, in lieu of scheduled vacations                        |
|                       | and statutory holidays.                                                                             |
| Home Supp. Hol. Pay   | Home Support Holiday Lieu Pay – Total YTD dollar amount paid to regular                             |
|                       | part-time employees and regular home support workers in the                                         |
|                       | designated group in lieu of statutory holidays.                                                     |
| Dental                | Total YTD dollar cost of employer-paid dental premiums for all employees                            |
| T . 1 1 T 11          | in the designated group.                                                                            |
| Extended Health       | Total YTD dollar cost of employer-paid extended health premiums for all                             |
|                       | employees in the designated group.                                                                  |
| Group Life/ADD        | I otal Y ID dollar cost of employer-paid premiums for Group Life/ADD                                |
| Long Torm Dischility  | Total VTD dollar cost of amployees noid LTD group.                                                  |
| Long Term Disability  | the designated group                                                                                |
| Retro/Lump Sum        | Retroactive and Lump Sum Payout – Total VTD dollar amount paid to                                   |
| Pavoiit               | employees in the designated group for retroactive lumn sum navments other                           |
|                       | lump sum payments, and payouts (including vacation, statutory holiday, flex                         |
|                       | leave and management leave payouts).                                                                |
|                       |                                                                                                    |
|                       | Do not record CTO (Compensating Time Off) payouts here.                                             |

| Super Shift Premium    | Total YTD dollar amount paid for all employees in designated groups<br>entitled to super-shift premiums. Such an employee is eligible for the Super<br>Shift Premium for each hour worked between 2330 Friday and 0730<br>Saturday, and for each hour worked between 2330 Saturday and 0730<br>Sunday.<br>Note: Designated Groups F (Facilities), C (Communities), and P<br>(Paramedicals) must have 0.00 in this field. |
|------------------------|----------------------------------------------------------------------------------------------------|
| Difficult-to-Fill Unit | Total dollar amount paid YTD for positions in Difficult-to-Fill Units                                                                                                    |
| Premium                | (applies primarily the Nurses Collective Agreement)                                                                                                    |
| On-Call Differentials  | Total dollar amount paid YTD for On-Call Differentials at that second                                                                                                    |
| (Second earnings       | earnings rate (eg for Nurses and Paramedical agreement after the first 72                                                                                                    |
| rate)                  | hours per month)                                                                                                    |
| Telephone              | Total dollar amount paid YTD for Telephone Consultation Pay (applies                                                                                                    |
| Consultation Pay       | primarily to the Paramedical Collective Agreement).                                                                                                    |
| Live-In Pay            | Total dollar amount paid YTD for time worked on a "Live-In" shift. (This                                                                                                    |
|                        | applies primarily to Community sub-sector positions.) Please continue to                                                                                                    |
|                        | report the hours under Regular Paid Hours.                                                                                                    |
| Overnight Pay          | Total dollar amount paid YTD for time worked on an "Overnight" shift.                                                                                                    |
|                        | (This applies primarily to Community sub-sector positions.) Please continue                                                                                                    |
|                        | to report the hours under Regular Paid Hours.                                                                                                    |

Once you have completed this **Designated Group Data**, scroll to the bottom of the screen and click the **Create** button to **save** the information to the report.

### **Create Designated Group Data**

| Designated Group *     | Paid Statutory Holidays * | Pay for Relief in Higher Position * |
|------------------------|---------------------------|-------------------------------------|
| E - Executive/Excluded | \$1,000.00                | \$0.00                              |
| > OVERTIME             |                           |                                     |
| > LEAVE                |                           |                                     |
| > ALLOWANCE            |                           |                                     |
| <b>&gt;</b> PAY        |                           |                                     |
| Create                 |                           |                                     |

For every **Designated Group Data** record entered there must be at least one **Employee** record entered for that specific Designated Group (and vice versa).

For example, if there is a **Designated Group** Data record for E - Executive/Excluded then there must also be at least one **Employee** record with a Designated Group of E - Executive/Excluded (and vice versa).

Once you have entered all the **Designated Groups** records, review them in the **Designated Groups** summary table to ensure the data is correct.

| DESIGNATED GROUP                         | LAST MODIFIED +  |
|------------------------------------------|------------------|
| E - Executive/Excluded                   | 2021-09-23 15:40 |
| A - Ambulance Paramedics and Dispatchers | 2021-09-23 15:40 |

If you need to make updates to any **Designated Group** records (update a data field or delete the record), click on the specific line in the **Designated Groups** summary table.

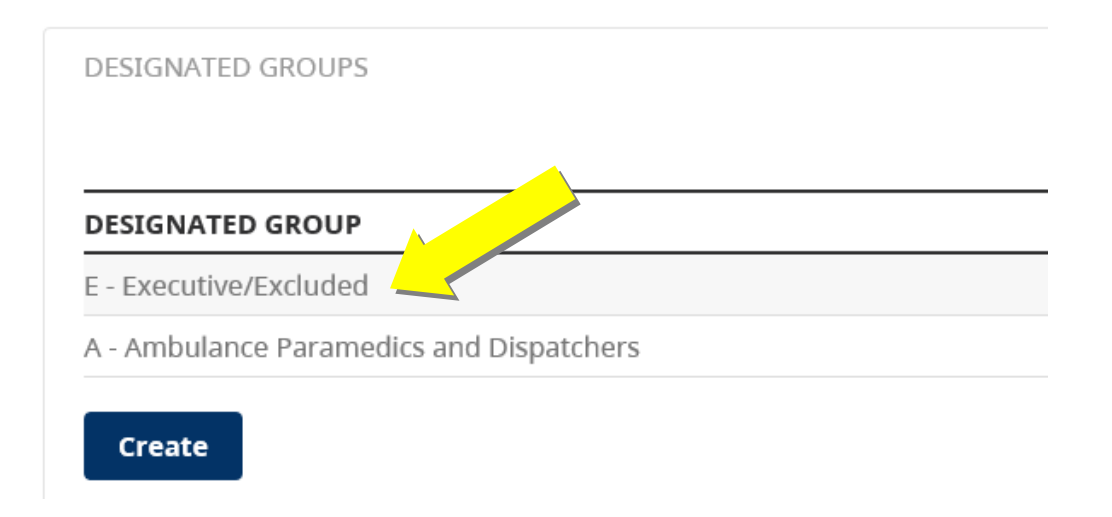

The **Update Designated Group Data** window will appear, allowing you to update the fields. When you are finished, **save** the designated group record by clicking the **Update** or **Update & Go to next** button.

| Update | Update & Go to next | Delete | Cancel |
|--------|---------------------|--------|--------|

You can also delete the specific designated group record from this report by clicking the **Delete** button.

#### e) Submit Payroll Summary

When you are finished entering the payroll data for the specific **Corp Employer #** and **Site Employer #** for the period, **scroll to the bottom of the screen** and you can click the **Export Summary** button to **view** the summary of the payroll report.

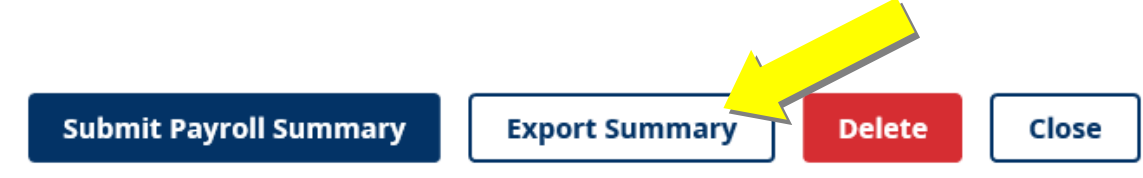

Once you have reviewed the **Export Summary** to ensure it is correct, click the **Back to Payroll Summary** button to return to the previous screen.

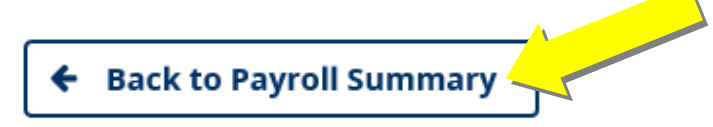

## **Export Summary**

| Date | 5   |      |
|------|-----|------|
| Sep. | 24, | 2021 |

Corp Employer 9999 Test Record

#### EMPLOYEE PAYROLL SUMMARY SUBMITTED

| EMPLOYEE # - | DESIGNATED GROUP CODE | CLASS |
|--------------|-----------------------|-------|
| 1            | E                     | 1000  |
| 12345        | A                     | 11614 |
| 222          | A                     | 11603 |

### **Designated Group Summary Submitted**

OVERTIME

Once you have determined that the payroll data for the specific **Corp Employer #** and **Site Employer #** for the period is correct, **scroll to the bottom of the screen** and click the **Submit Payroll Summary** button to submit the report to the Ministry of Health.

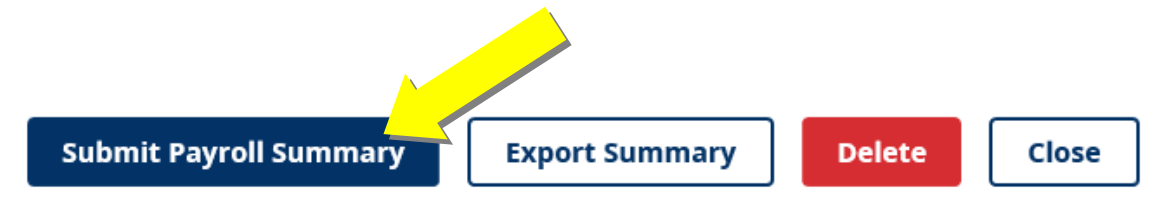

The **Submit Payroll Summary** verification screen will appear. Click the **Submit** button to submit the report to the Ministry of Health.

## **Submit Payroll Summary**

Submit the Payroll Summary to the Ministry of Health?

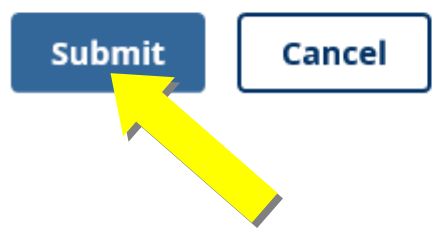

If the Payroll Summary was submitted without errors, the confirmation message will appear stating "The Payroll Summary was successfully submitted to the Ministry of Health". The submitted Payroll Summary will be in the Enter Payroll Summary table with a Status of **SUBMITTED**.

| Enter Payroll Sumr                                                       | mary            |                |              |                  |           |  |
|--------------------------------------------------------------------------|-----------------|----------------|--------------|------------------|-----------|--|
| The Payroll Summary was successfully submitted to the Ministry of Health |                 |                |              |                  |           |  |
| CORP EMPLOYER #                                                          | SITE EMPLOYER # | REPORTING FROM | REPORTING TO | LAST MODIFIED -  | STATUS    |  |
| 9999                                                                     | 9999            | 2020-01-01     | 2020-12-31   | 2021-09-23 15:40 | SUBMITTED |  |

*If you are submitting Payroll Data for multiple Corps and Sites* – Please follow this process again by returning to **step 3** in this document. This should be repeated for each **Corp Employer** # and **Site Employer** # to be reported for the period.

Should you experience problems or require assistance when using the HSCIS application, please e-mail <u>HLTH.HscisSupport@gov.bc.ca</u> with your Corporate Employer Number and Legal Name in the subject line (i.e. Corp #1234 Smith Ltd.) and details in the body of the message.

#### 4. Managing the Enter Payroll Summary table

The **Enter Payroll Summary** table displays all the submitted and not submitted payroll summaries for an organization.

If a payroll summary (payroll report) has been submitted, it will have a **Status** of **"SUBMITTED"**.

If a payroll summary (payroll report) has not been submitted, it will have a **Status** of **"IN PROGRESS"**.

Enter Payroll Summary

| CORP EMPLOYER # | SITE EMPLOYER # | REPORTING FROM | REPORTING TO | LAST MODIFIED -  | STATUS      |
|-----------------|-----------------|----------------|--------------|------------------|-------------|
| 9999            | 9999            | 2020-01-01     | 2020-12-31   | 2021-09-22 14:16 | SUBMITTED   |
| 9999            | 9999            | 2021-01-02     | 2021-06-25   | 2021-09-17 10:46 | IN PROGRESS |

To **view** a **Submitted** payroll summary, click on the specific line in the Enter Payroll summary table. A **Submitted** payroll summary cannot be edited or deleted. If you need assistance with editing or deleting, please e-mail <u>HLTH.HscisSupport@gov.bc.ca</u>.

| REPORTING FROM | <b>REPORTING TO</b> | LAST MODIFIED -  | STATUS      |
|----------------|---------------------|------------------|-------------|
| 2020-01-01     | 2020-12-31          | 021-09-23 15:40  | IN PROGRESS |
| 2007-01-01     | 2007-06-30          | 2021-09-23 09:59 | SUBMITTED   |
| 2006-01-01     | 2006-12-31          | 2005-09-20 08:52 | SUBMITTED   |

The **Designated Groups** and **Employees** for the submitted payroll summary will be displayed. You can view the details of each by clicking on the specific line in the Designated Groups or Employees tables.

| DESIGNATED GROUPS      |                        |                              |  |
|------------------------|------------------------|------------------------------|--|
| DESIGNATED GROUP       |                        | LAS                          |  |
| E - Executive/Excluded |                        | 200                          |  |
| Create                 |                        |                              |  |
| EMPLOYEES              |                        |                              |  |
| Employee Number        | Q                      |                              |  |
| EMPLOYEE NUMBER        | DESIGNATED GROUP       | CLASSIFICATION CODE          |  |
| 1                      | E - Executive/Excluded | 1000 - Top Executive Officer |  |

Click the **Export Summary** button at the bottom of the screen to view the Export Summary.

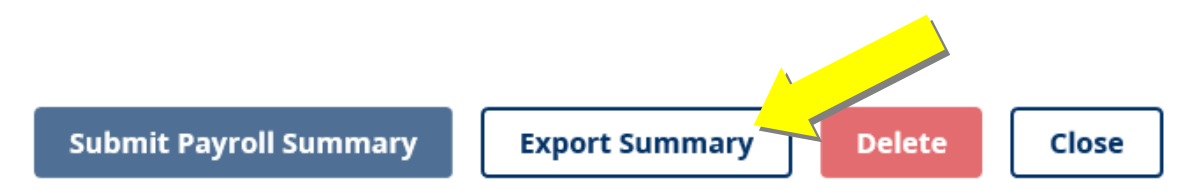

To print a copy or save a pdf of the Export Summary, click the **Print** button on the top right hand side of the screen. To return to the Payroll Summary, click the **Back to Payroll Summary** button.

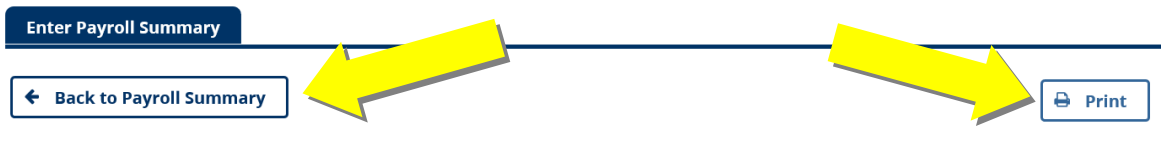

#### **Export Summary**

To return to the **Enter Payroll Summary** table, click the **Close** button at the bottom of the Payroll Summary screen.

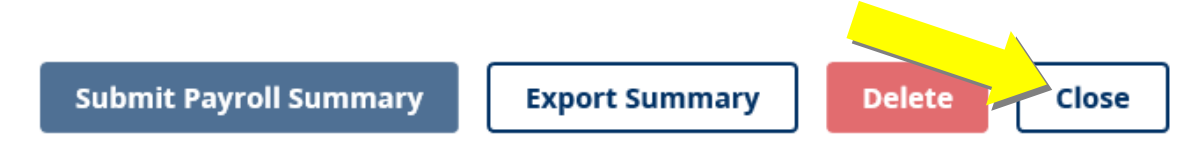

To view and edit an **In Progress** payroll summary, click on the specific line in the Enter Payroll Summary table.

| REPORTING FROM | REPORTING TO | ST MODIFIED -    | STATUS      |
|----------------|--------------|------------------|-------------|
| 2020-01-01     | 2020-12-31   | 2021-09-23 15:40 | IN PROGRESS |
| 2007-01-01     | 2007-06-30   | 2021-09-23 09:59 | SUBMITTED   |
| 2006-01-01     | 2006-12-31   | 2005-09-20 08:52 | SUBMITTED   |

Should you experience problems or require assistance when using the HSCIS application, please e-mail <u>HLTH.HscisSupport@gov.bc.ca</u> with your Corporate Employer Number and Legal Name in the subject line (i.e. Corp #1234 Smith Ltd.) and details in the body of the message.